## How to Find In-Route Fuel Stations with the CFN Site Locator Website

1. Visit <u>https://cfnfleetwide.com/site-locator/</u>

| 🖗 Site Locator - Commercial Fuelin 🗙 🔶 |                              |                 |                      |                      |                     | - ø ×       |
|----------------------------------------|------------------------------|-----------------|----------------------|----------------------|---------------------|-------------|
| ← → C @ chilleetwide.com/site-locator/ |                              |                 |                      |                      |                     | 🖈 🔟 🚱 🗰 🏓 🗄 |
| CFN.                                   |                              | B Site Locator  | Become a Caro        | Iholder  Become a Me | ember Driver Alerts |             |
|                                        | Site Locator                 |                 |                      |                      |                     |             |
|                                        | Search Location              | Search Options  |                      |                      |                     |             |
|                                        | Street Address               | Locations       | V Fuel Types         | ×                    |                     |             |
|                                        | City                         | Driver Comforts | Site Facilitie       | s 🗸                  |                     |             |
|                                        | State/Prov V                 | Print Listings  |                      |                      |                     |             |
|                                        | County                       | State           | Country              | $\sim$               |                     |             |
|                                        | Zip Code 10 Verent Locations | State List      | <u>↓</u> Country Lis | · 7                  |                     |             |
|                                        | SHOW LOCATIONS               |                 |                      | CLEAR OPTIONS (*     |                     |             |

2. Locate and click on the blue "Route" button.

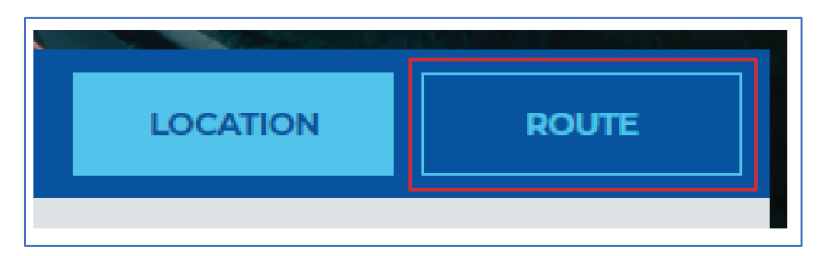

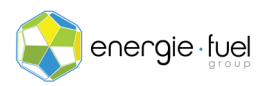

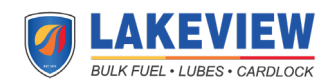

3. The next screen should be what is displayed below:

| Map Your Route       |   | Search Options      |                  |                 |        |
|----------------------|---|---------------------|------------------|-----------------|--------|
| A Location           | × | Locations           | ~                | Fuel Types      | $\sim$ |
| B Location           | × | Driver Comforts     | ~                | Site Facilities | ~      |
| Show directions only |   | Search within 1 🗸 k | cm 🗸 of this rou | ite.            |        |

4. In the "Map Your Route" section, enter the start and end of the route in Location A and Location B text fields, respectively.

| Map | Your Route |   |
|-----|------------|---|
| Α   | Location   | × |
| в   | Location   | × |

 In the Search Options section, locate the Site Facilities option and click on the options that are necessary for your driver. For example, if the driver is using an 18-wheel truck, check the "18 Wheel Access" box. If none of these options are necessary, then you can skip this step.

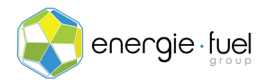

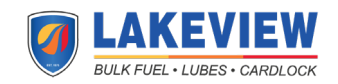

| Search Options  |        |                                                                                                    |        |
|-----------------|--------|----------------------------------------------------------------------------------------------------|--------|
| Locations       | $\sim$ | Fuel Types                                                                                                    | ~      |
| Driver Comforts | ~      | Site Facilities                                                                                                    | $\sim$ |
|                 |        | Highway Access   Truck Stop   18 Wheel Access   Truck Wash   Truck Parking   C-Store   Scales   High Speed Pumps   Night Service Phone   Motel   Lounge   Laundry |        |

6. If you want to choose locations that give you wholesale prices to gas and diesel, click the dropdown arrow of the "Locations" option. Then, click on the "CFN Cardlock" and "CFNnet" check boxes.

7. When you have inputted the needed information, locate and click on the "Show Locations" button.

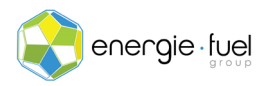

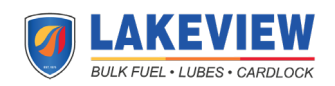

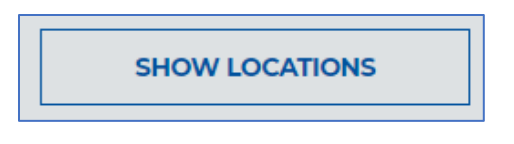

- 8. The generated Google Maps will share the fuel stations that give wholesale prices to gas and diesel.
- 9. When you scroll down, the directions are shared, along with the in-route fuel stations at each step of the directions.

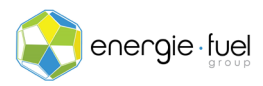

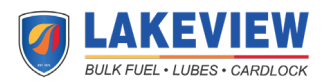